# ご利用ガイド

2015年10月23日 初版

「ファンド情報」の機能のうち、以下の3つについて説明します。 下記の「目次」でご覧になりたい項目をクリックしてください。

#### ファンド情報

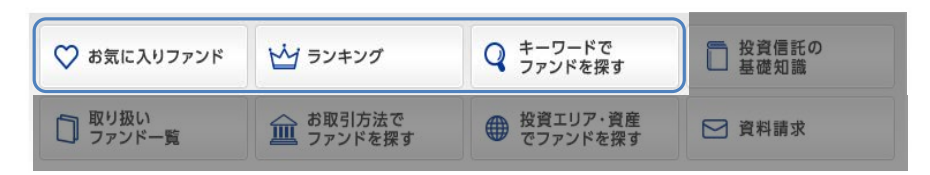

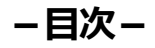

| 【1】 | 「お気に入りファンド」の使い方                         | 1 |
|-----|-----------------------------------------|---|
|     | 《ヒント》「お気に入りファンド」にファンドを登録できないときは         | 1 |
| 1   | 1.1.「お気に入りファンド」の機能                      | 1 |
| 1   | 1.2. 「お気に入りファンド」にファンドを登録する              | 2 |
|     | (1)「ファンド一覧」から「お気に入りファンド」を登録する           | 2 |
|     | (2)「ランキング」、「ファンドをさがす」から「お気に入りファンド」を登録する | 3 |
| 【2】 | 「ランキング」の使い方                             | 4 |
| 【3】 | 「ファンドをさがす」の使い方                          | 5 |
| 5   | 3.1. ファンドをさがすには                         | 5 |
|     | 3.2. 検索結果の使い方                           | 6 |

## 【1】 「お気に入りファンド」の使い方

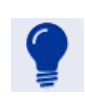

#### 《ヒント》「お気に入りファンド」にファンドを登録できないときは

お使いのブラウザの「Cookieの設定」をご確認ください。

「お気に入りファンド」ではCookieを使用します。ブラウザの設定でCookieを「有効」にしてご利用ください。Cookieを「無効」にしている場合、「お気に入りファンド」にファンドを登録できません。Cookieの設定方法は、ブラウザの種類・バージョンによって異なります。お使いのブラウザのヘルプ等をご参照ください。

### 1.1. 「お気に入りファンド」の機能

お客さまが毎日チェックしたいファンド、気になるファンドなどを「お気に入りファンド」に登録できま す。登録したファンドは、「お気に入りファンド」として一覧表示されます。

※「お気に入りファンド」に登録できるのは、10ファンドまでです。

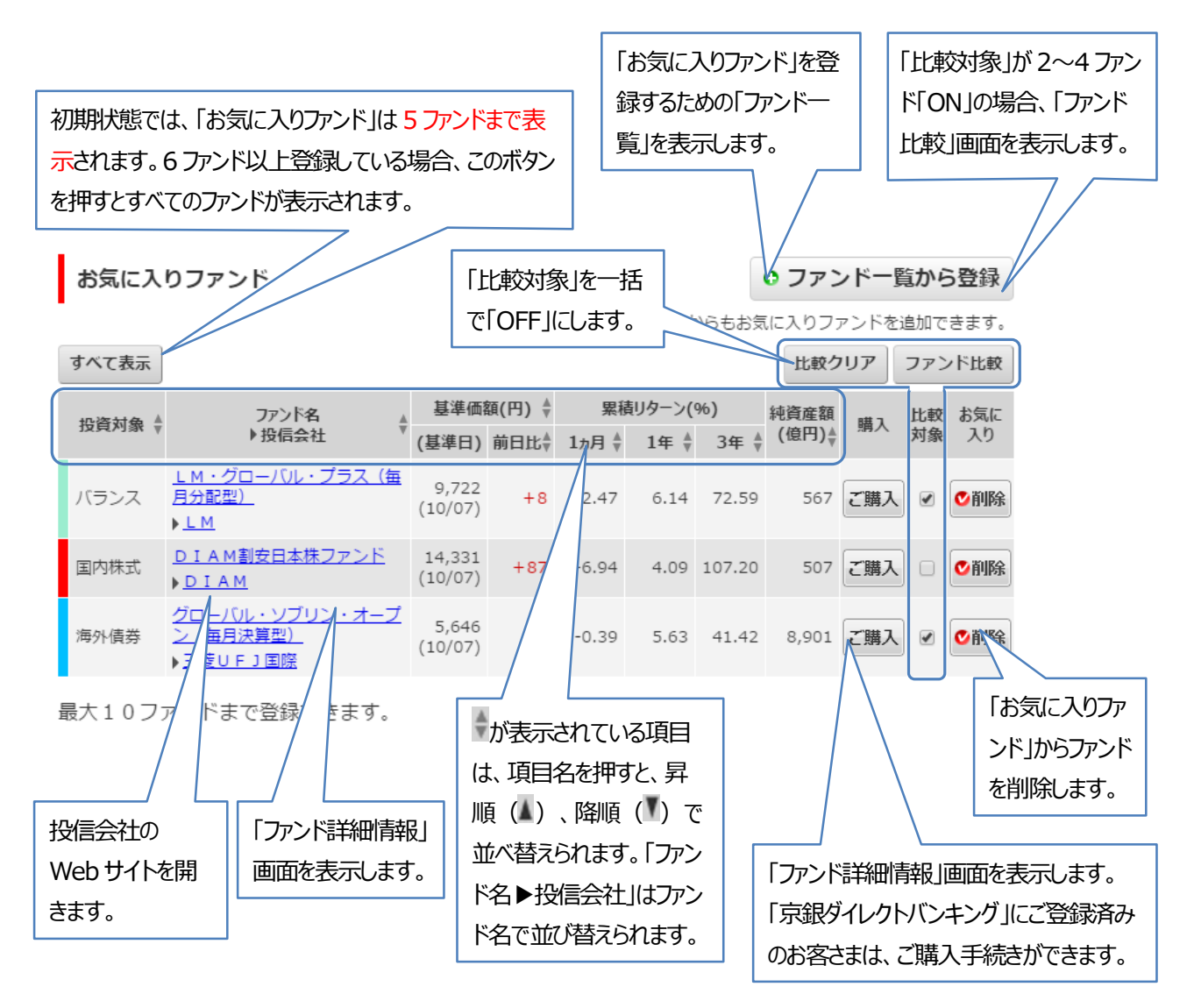

「お気に入りファンド」にファンドを登録するには、「ファンド一覧」、「ランキング」、または「ファ ンドをさがす」の検索結果に表示されるファンドリストで、
<sup>① 登録</sup>を押します。

#### (1) 「ファンド一覧」から「お気に入りファンド」を登録する

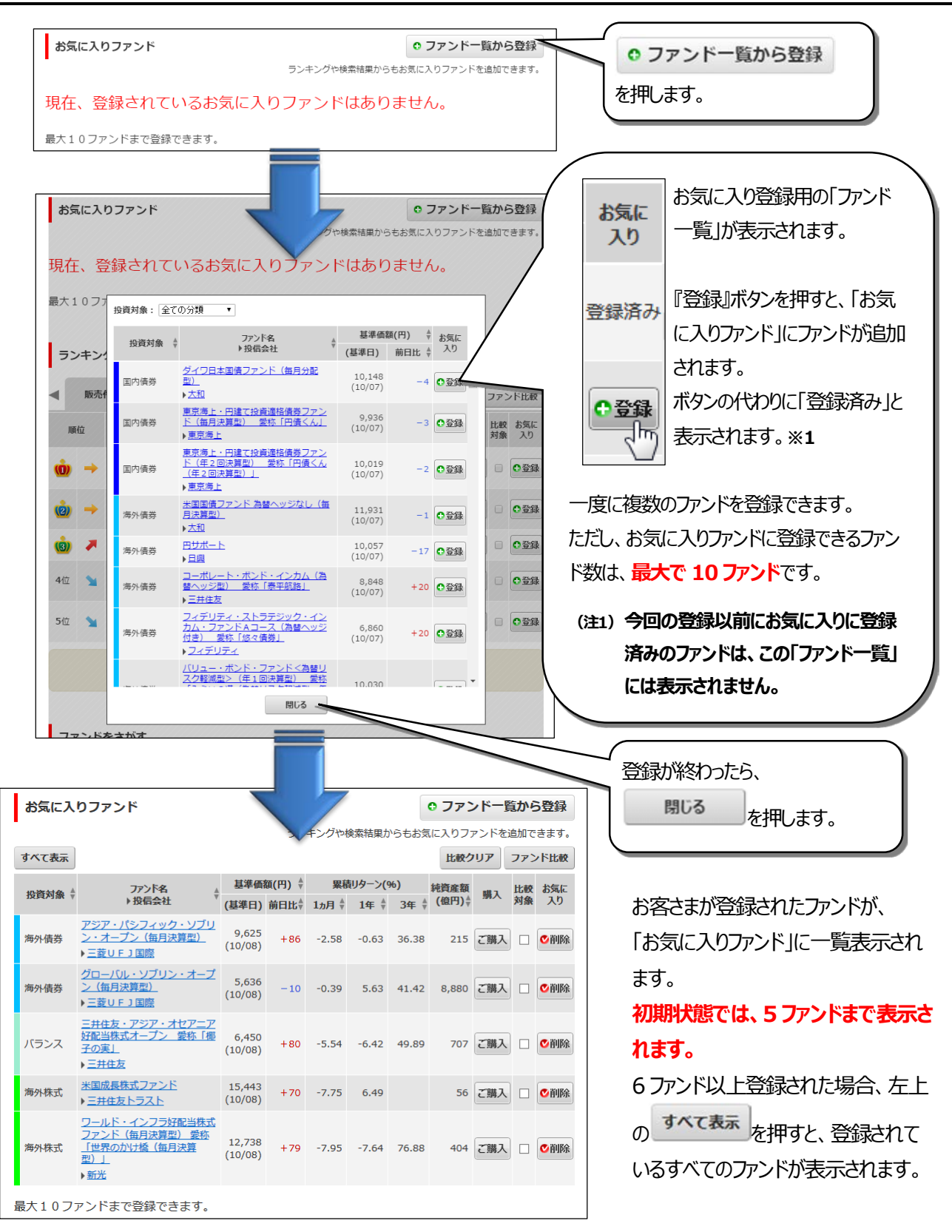

【1】.「お気に入りファンド」の使い方

「ランキング」、「ファンドをさがす」検索結果表示のファンドリストで
<sup>● 登録</sup>ボタンを押すと、「お 気に入りファンド」にファンドを登録できます。

#### ■ランキング

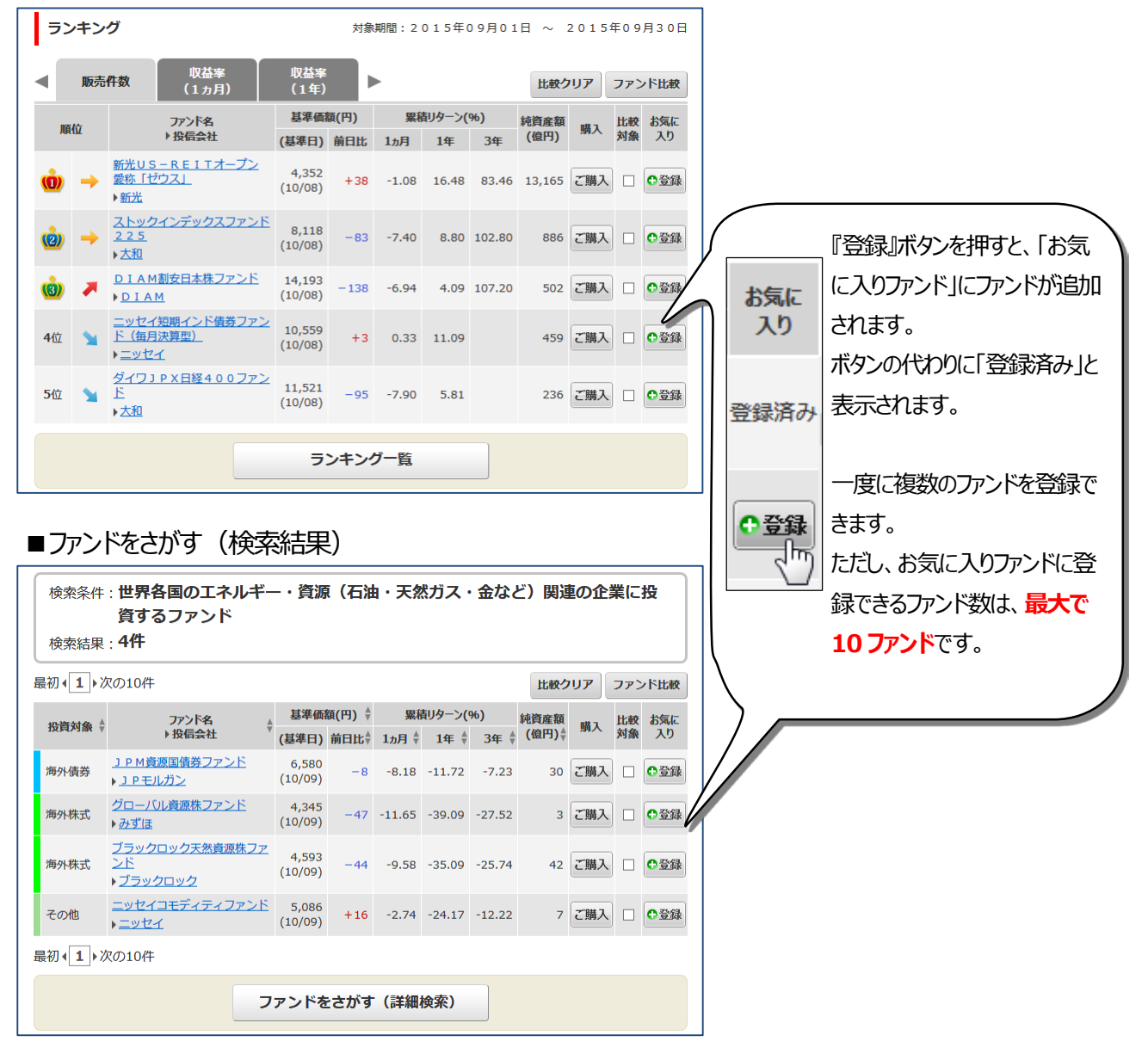

# [2] 「ランキング」の使い方

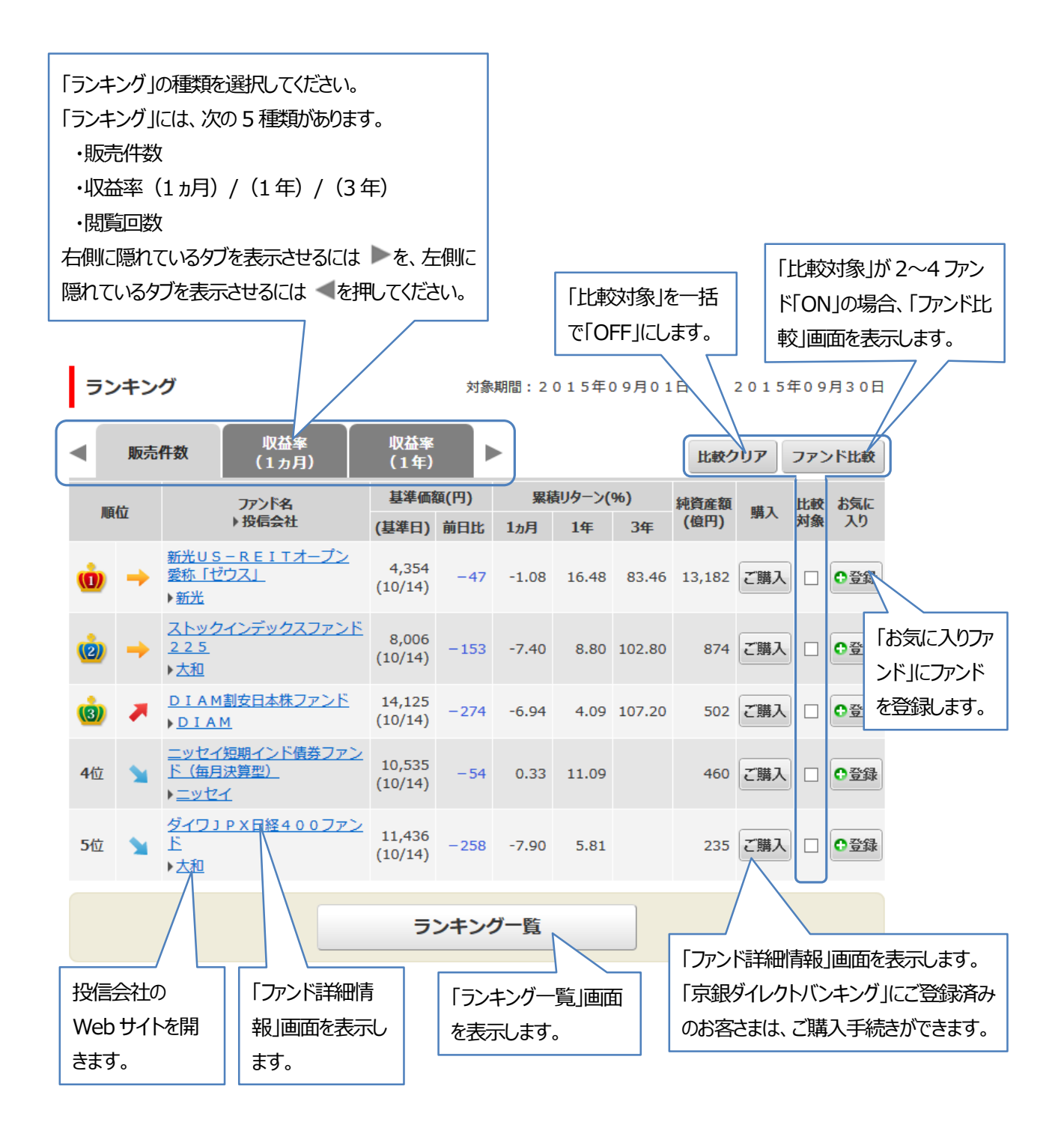

### (3) 「ファンドをさがす」の使い方

### 3.1. ファンドをさがすには

この画面でファンドを検索する方法は、次の2種類があります。

- 投信会社名、ファンド名の一部を入力して検索する
- キーワードを選択して、ジャンル・テーマ別のファンド─覧を表示する

または、「詳細検索」画面を表示させて、「累積リターン」や「申込手数料」などの詳細条件からファン ドをさがすこともできます。

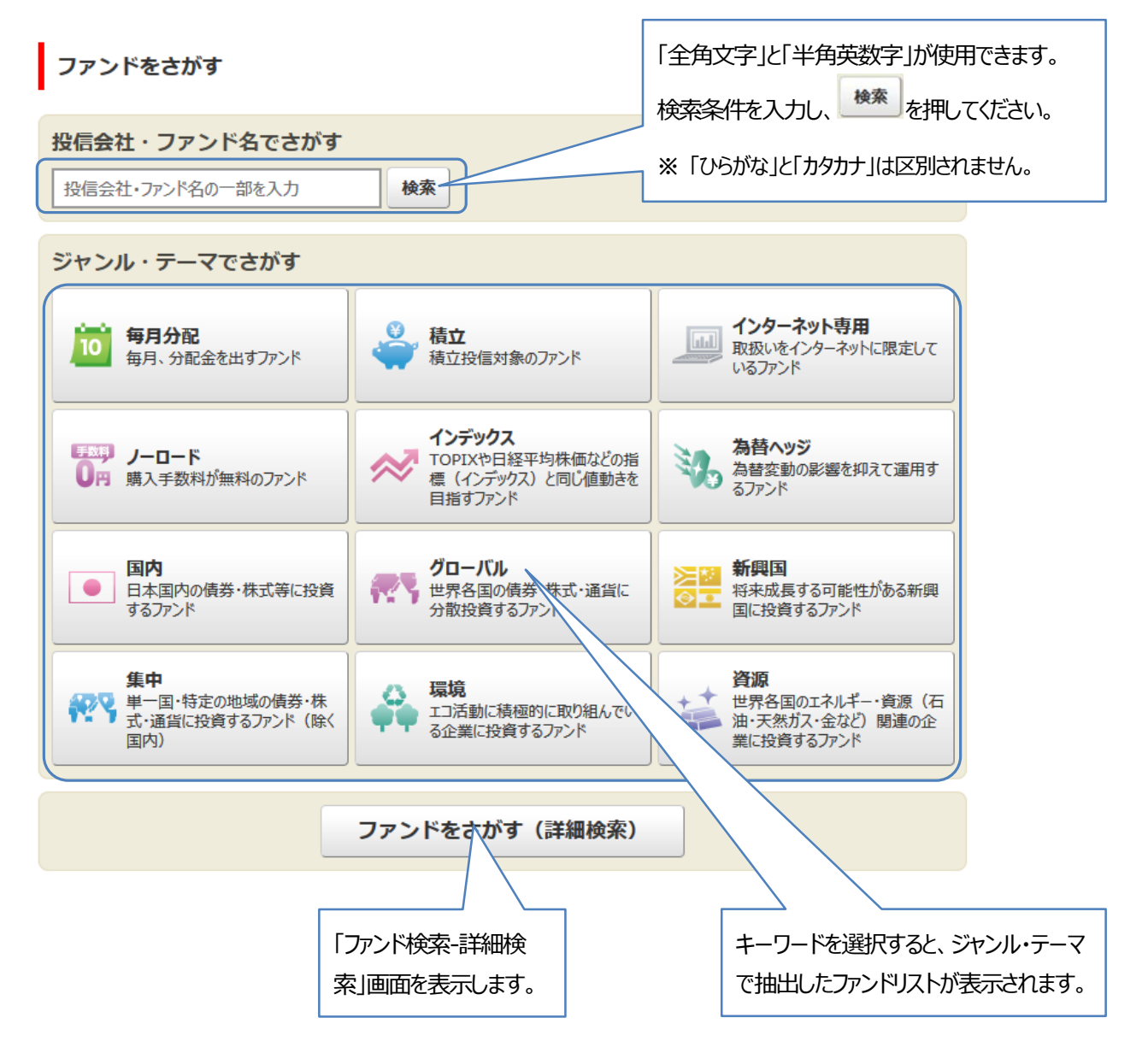

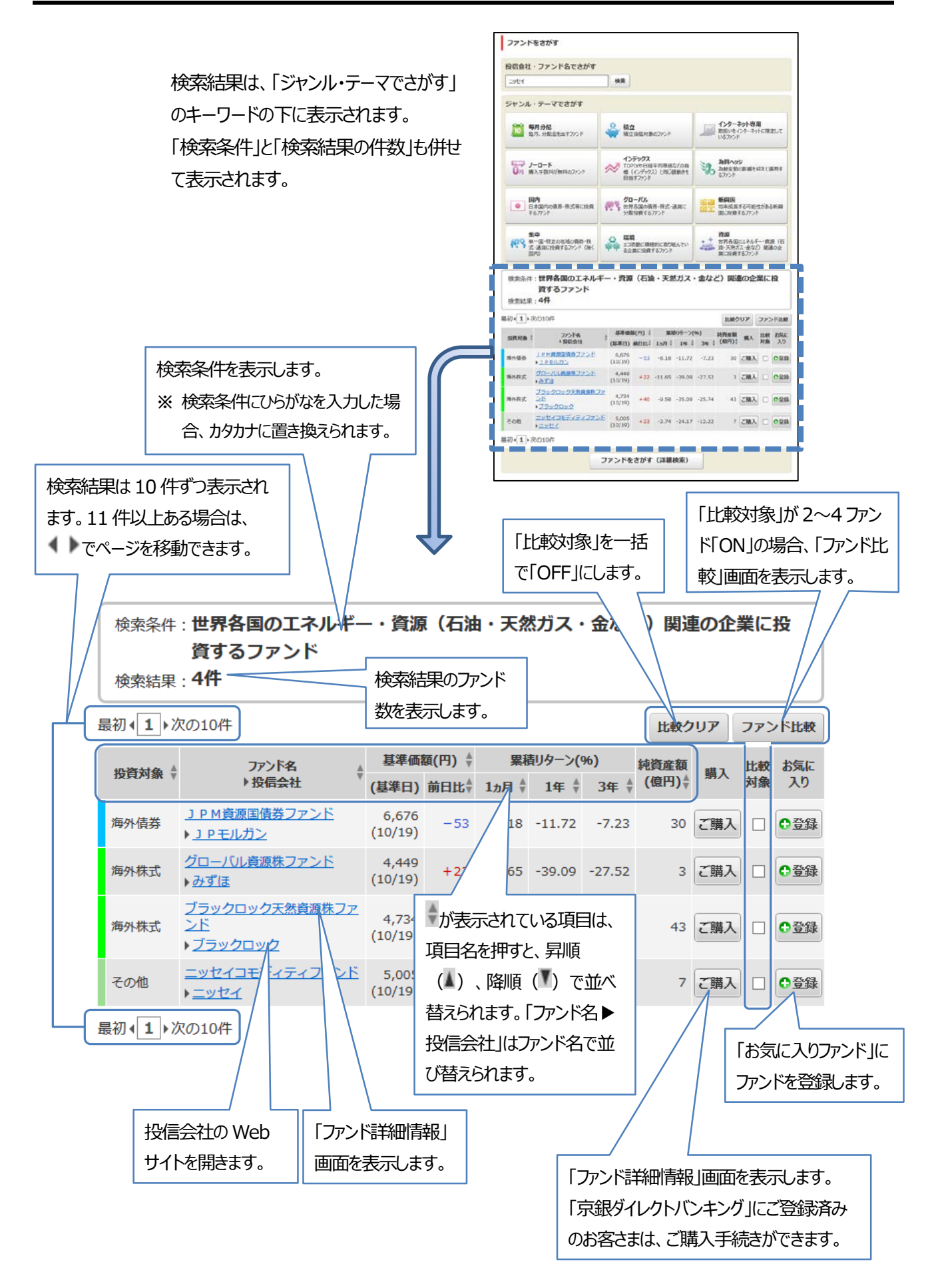